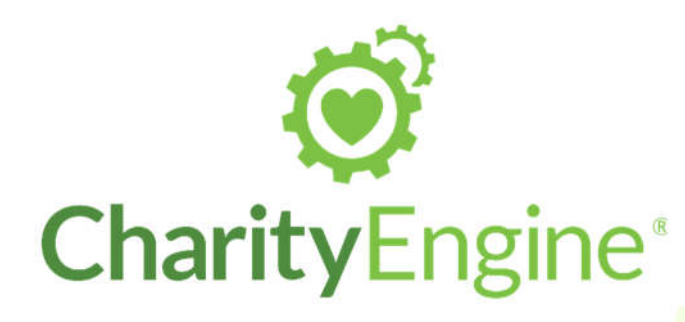

# onal Servi

# Query Builder User Guide It's Your Data, Pull Your Reports How You Want July, 2017

WARNING: This document contains proprietary intellectual property or information that is confidential or otherwise restricted from disclosure belonging to BIS Global, Inc. It should not be read by, or otherwise shared with, anyone who has not been expressly authorized by BIS Global, Inc. If you have received this document and you are not the intended recipient (i.e. it was not sent directly to you from BIS Global, Inc. or it was sent to you via an authorized third party without your name explicitly listed as an intended recipient), please delete it from your mailbox and any other storage devices (including backup devices) if it is in an electronic format or shred it if it is in a non-electronic format and notify BIS Global, Inc. immediately. NO part of this document should be printed, copied, modified, or distributed in any form without the express written permission of BIS Global, Inc. Unauthorized distribution of any information contained in this document could cause irreparable harm to BIS Global, Inc., its clients, or its affiliates.

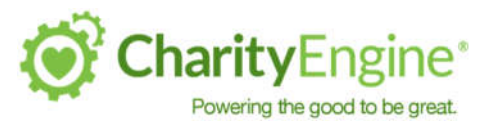

#### www.charityengine.net

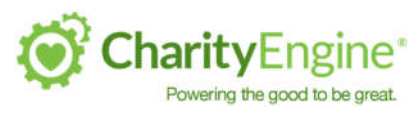

#### **Table of Contents**

| Overview                                   | 2  |
|--------------------------------------------|----|
| Locating Queries                           | 2  |
| Creating a New Query                       | 4  |
| Selecting Fields for Output                | 6  |
| Advanced Field Options                     | 7  |
| Selecting Filters (Defining Your Audience) |    |
| Dynamic Filters                            | 9  |
| Advanced Filter Sets                       |    |
| Preview the Query                          | 11 |
| Save the Query                             |    |
| Immediate Functions                        |    |
| Exporting a Query                          |    |
| Scheduling an Export                       | 17 |
| Setting a New Schedule                     | 17 |
| Updating a Schedule                        |    |
| Export Job Email Se <mark>ttings</mark>    |    |

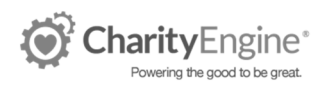

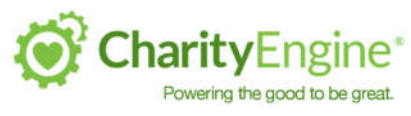

## Overview

CharityEngine, at its core, is a data-driven solution. Data is the key to understanding how your donors and contacts relate and interact with you. The Query Builder tool is a robust option that provides over 9,000 fields that can be used as query filters, as well as report output.

In addition, any created query can be used as a filter in another query. This allows for a powerful ability to segment your audience.

## **Locating Queries**

From you Dashboard, select the Automation & Workflow option.

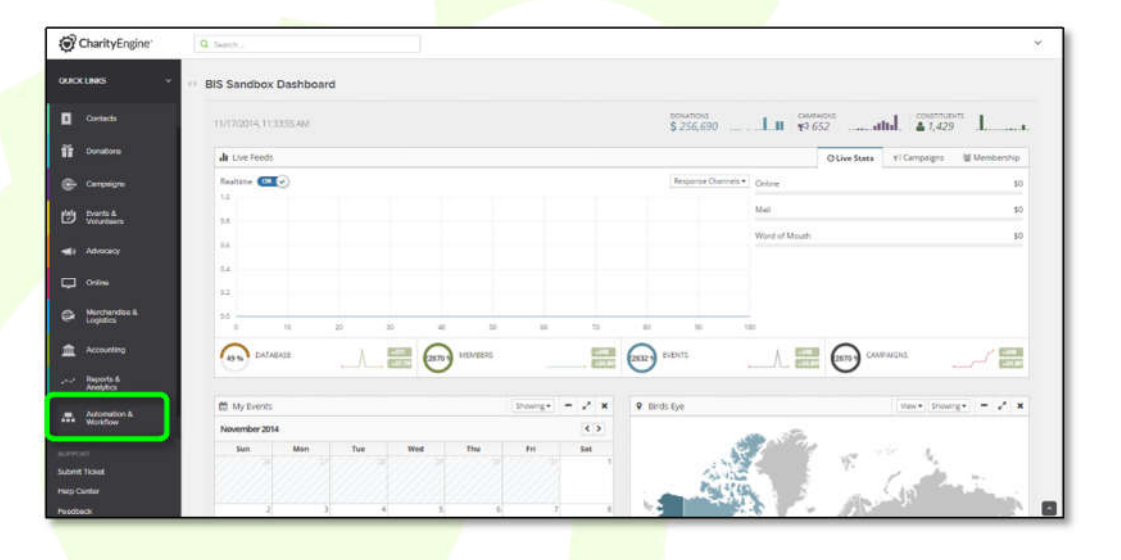

## From the General category, choose the Queries option.

| $^{\heartsuit}$ Automation & Workflow $\oplus$ |                       |                 |  |  |
|------------------------------------------------|-----------------------|-----------------|--|--|
| 🗘 General                                      | Contacts              | n Opportunities |  |  |
| Queries                                        | Merge Contacts        | Stages          |  |  |
| Data Enrichment                                | De-Dupe People        | Tracks          |  |  |
| Import & Export                                | De-Dupe Organizations | Steps           |  |  |
| Scheduler                                      | Merge History         | Types           |  |  |
| See more »                                     |                       | See more »      |  |  |

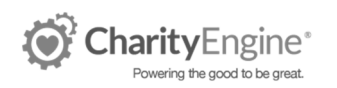

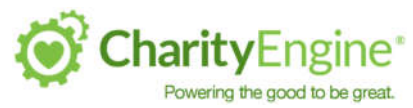

This loads the Query Search & Manage page. From here, you can locate all existing Queries. Queries can be reused and scheduled to recur on a regular basis.

| <sup>♥</sup> back Queries                                                              | Create New ~                                                                                                    | Advanced Filter 🥪 📔 More 🐱 | 0 ⊞ % ⊖ ≣      |
|----------------------------------------------------------------------------------------|----------------------------------------------------------------------------------------------------|----------------------------|----------------|
| ACTIVE FILTERS: Last Run: 04/01/2017 • to: 04/07/2017 11:59 pm<br>App Database<br>‡ \$ | Dates<br>Last Week ‡                                                                                                    |                            |                |
| ID NAME TYP<br>8413 Testing FTP Cor<br>8398 Patrick's GR EVNT: Gra                     | Active Filters: Displays the filters currently active on<br>the page.<br>App: Allows you to filter the queries based on the<br>application they are running on.<br>Database: Allows you to filter the queries based on<br>the database they are running on.<br>Dates: Limits the displayed queries based on creation<br>date. | LASTRUN                    | ACTIONS<br>*** |

The Advanced Filter provides options to locate specific queries. Make the appropriate changes and click Apply.

| Id                                       |                                         | Name                                                  |                              | Date      | 04/01/2017 | 0        |               |          |        |           | Yes |
|------------------------------------------|-----------------------------------------|-------------------------------------------------------|------------------------------|-----------|------------|----------|---------------|----------|--------|-----------|-----|
| to 04/07/2017 1                          | -59 om                                  | Last Run                                              | 0                            | In        |            | 0        |               |          |        | Scheduled |     |
|                                          |                                         | 5-15 C                                                |                              | 0.4-0     |            |          |               |          |        | Delete    |     |
|                                          |                                         |                                                       |                              |           |            |          |               |          |        |           |     |
|                                          |                                         |                                                       |                              |           |            |          |               |          | cu     | EAR       | АР  |
|                                          |                                         |                                                       |                              |           |            |          |               |          | cu     | EAR       | AP  |
| The fields p                             | resent allo                             | w you to search                                       | n for a que                  | ery basec | l on seve  | ral dif  | ferent pieces | of infor | matio  | n.        | API |
| The fields p<br>ID: Search               | resent allo<br>cy the ID r              | w you to search<br>number of the q                    | n for a que<br>uery.         | ery basec | d on seve  | ral dif  | ferent pieces | of infor | matio  | n.        | API |
| The fields p<br>ID: Search<br>Name: Sear | resent allo<br>by the ID r<br>ch by the | ow you to search<br>number of the q<br>name of the qu | n for a que<br>uery.<br>ery. | ery basec | d on seve  | ral diff | ferent pieces | of infor | mation | n.        | AP  |

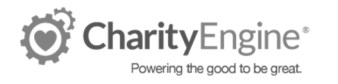

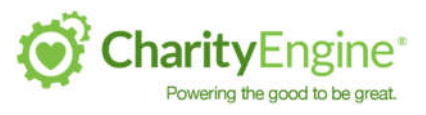

## Creating a New Query

#### Click Create New in order to build a new query.

| <sup>⇔</sup> back Que | ries                                                  |                   |                                       |                             | Create New X | More +   | 2 ⊞ 0\$ ⊖ ≦ |
|-----------------------|-------------------------------------------------------|-------------------|---------------------------------------|-----------------------------|--------------|----------|-------------|
| ACTIVE FILTERS:       | Last Run: 04/01/2017 0 to: 04/07/2017 11:<br>Database | Dates             |                                       | Filter<br>Query<br>Query (L | egacy)       |          |             |
| ID                    | NAME                                                  | туре              | TOTALS                                | SCHEDULES                   | DATE         | LAST RUN | ACTIONS     |
| 8413                  | Testing FTP.                                          | Contacts          | Results: 0<br>Filters: 1<br>Fields: 5 | Campeigns: 0<br>Exports: 1  | 4/6/2017     |          |             |
| 8398                  | Patrick's GR EVNT                                     | Grassroots Events | Results: 0<br>Filters: 1<br>Fields: 5 | Campaigns: 0<br>Exports: 0  | 4/4/2017     |          |             |

If you are using the new interface, select the Query option. If you are using the old interface, select Query (Legacy). This document provides instructions on the new interface.

| Filter: Choose the application for the     | Choose Query Type        |
|--------------------------------------------|--------------------------|
| query.                                     | Filter Contacts 💠 Search |
| Select: Choose the database for the query. | Select O Contacts        |
|                                            | Addresses                |
| These selections determine the output.     | Email Address            |
| donated, choose Contacts. If you want a    | Households               |
| list of all transactions, choose           | Mailing Lists            |
| Click Continue.                            | SMS                      |
|                                            |                          |
|                                            |                          |

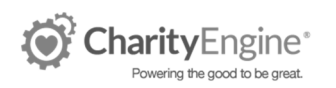

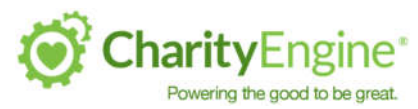

#### The new interface is consolidated into one page for building your query.

| Search database  Contact  Person  Organization  Opt-in Lists  Tags | DROP SELECT FIELDS HERE       | 0 8 ^     |
|--------------------------------------------------------------------|-------------------------------|-----------|
| ▶ Groups                                                           |                               |           |
| First Transaction                                                  | TILIER                        |           |
| Most Recent Transaction                                            | DROP FILTER FIELDS HERE       |           |
| Most Recent Email View                                             |                               |           |
| WealthEngine                                                       | DATA SHOW 20 T #PREVIEW OPAGE | ►RUN LE 🔨 |
|                                                                    | RUN QUERY                     |           |

Let's break down the elements of this page one at a time.

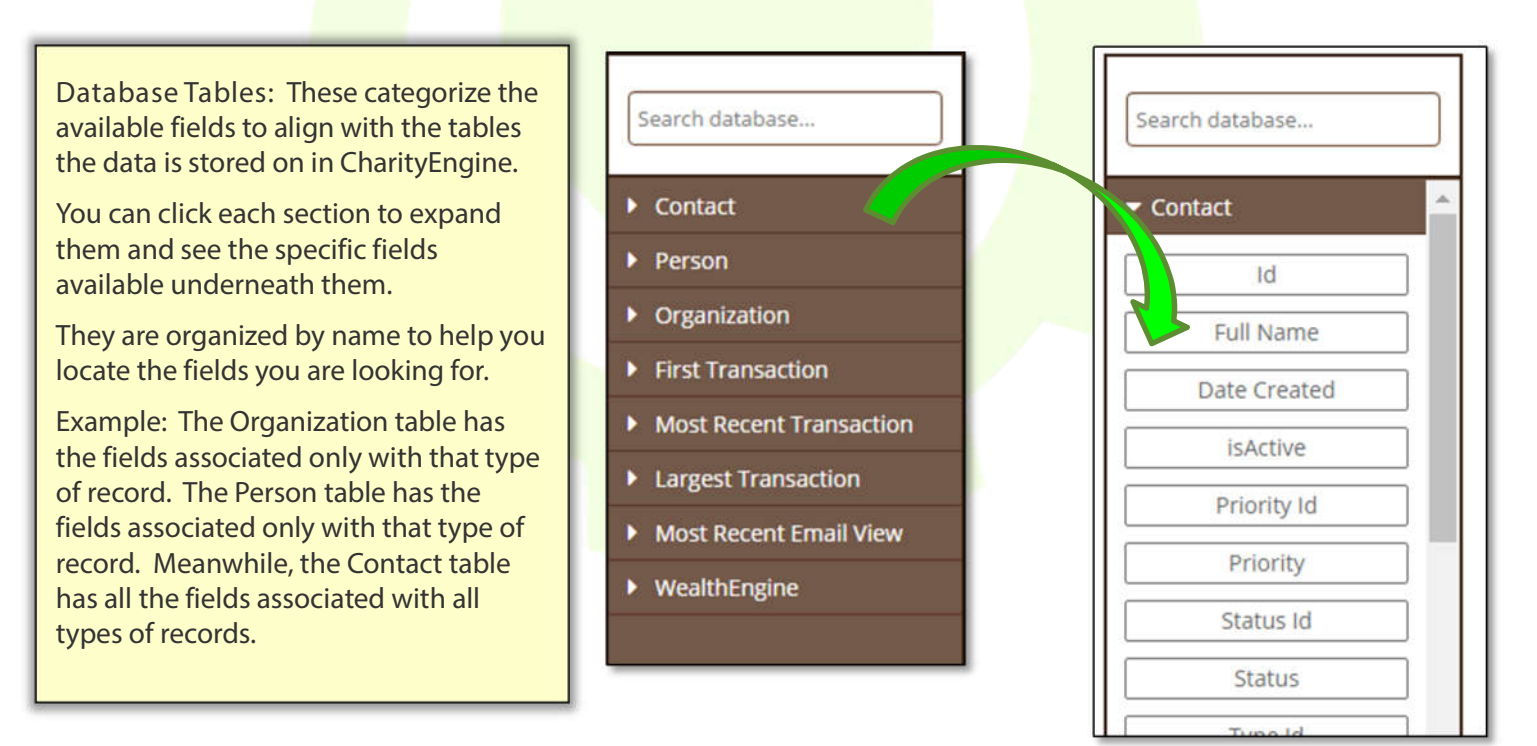

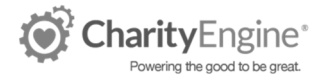

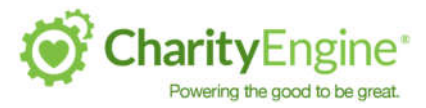

#### **Selecting Fields for Output**

The top section in this interface allows you to designate what fields you want to be listed in your reports results. Drag the fields from the left-hand column into the Select Fields Here.

| Search database | SELECT O 🖉              |
|-----------------|-------------------------|
| ✓ Contact       | DROP SELECT FIELDS HERE |
| Full Name       |                         |
| Date Created    |                         |
| isActive        |                         |

This includes these items in the report in the order in which you place them. (You can drag them back and forth to update the order).

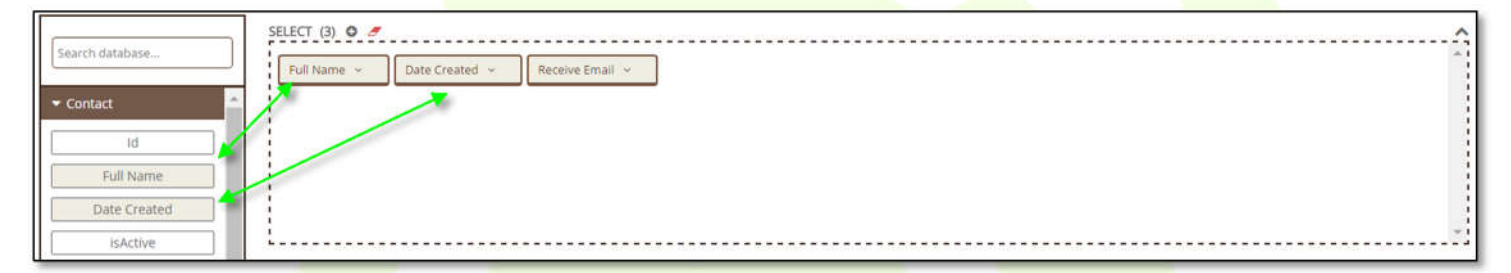

Each filed has a drop-down arrow that provides some additional options for the fields.

Set Formula: Allows you to set alterations for this field. For names it allows you to capitalize the first letter by default. For donation amounts it allows you to set it to sum, provide averages, etc.

Set Value if Blank: Allows you to set what should appear in an email using this query as the audience in the event this field is blank. (I.e. the Contact record has no first name).

Roll Up Dimension: If you are creating a query that is applying a formula to a numerical value field (i.e. sum all of these donations), this allows you to designate which fields should be used to aggregate the individual records. In order to work correctly, the query requires all non-formula fields to be a roll up item.

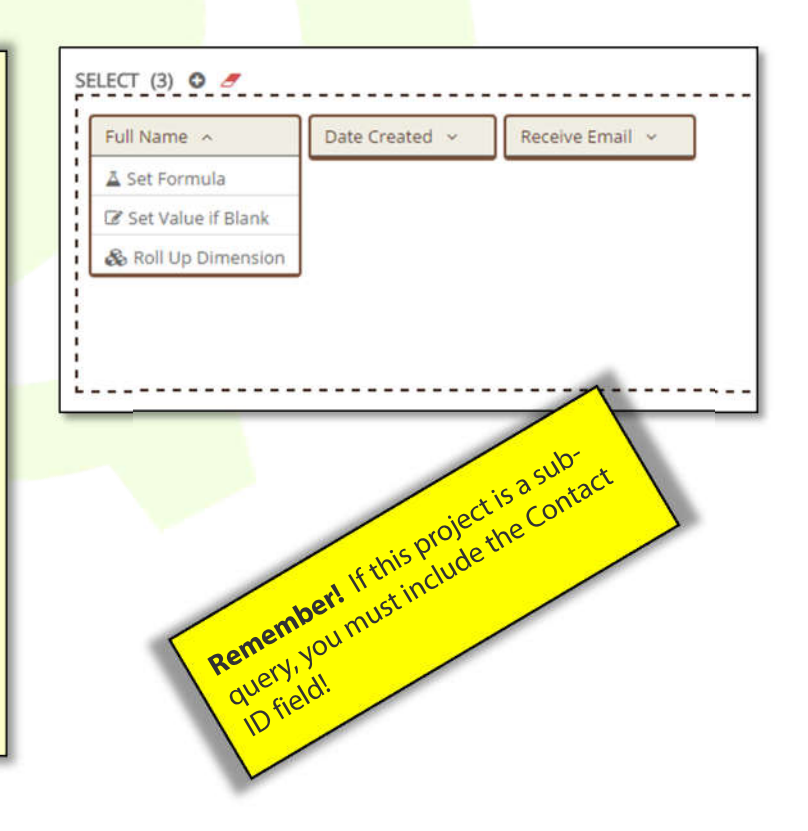

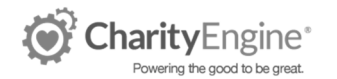

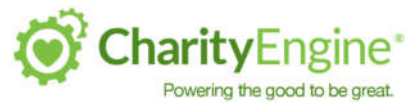

#### Advanced Field Options

Frequently, reports are used to help update additional systems. Some of the challenges faced in these circumstances are the need to conform to an import template that is a hold-over from a legacy system and/or cannot be changed.

This problem is complicated when the template requires information that is not stored in CharityEngine, or where a column must always have the same value.

The updated interface provides a way to address both items.

| SELECT (6) O   |                  |            |                      |                     |                   |
|----------------|------------------|------------|----------------------|---------------------|-------------------|
| Date Created 🐱 | Payment Amount 🕞 | Category ~ | Contact First Name 🗸 | Contact Last Name 🗸 | Free Form Field 🗸 |
|                |                  |            |                      |                     |                   |
|                |                  |            |                      |                     |                   |
|                |                  |            |                      |                     |                   |

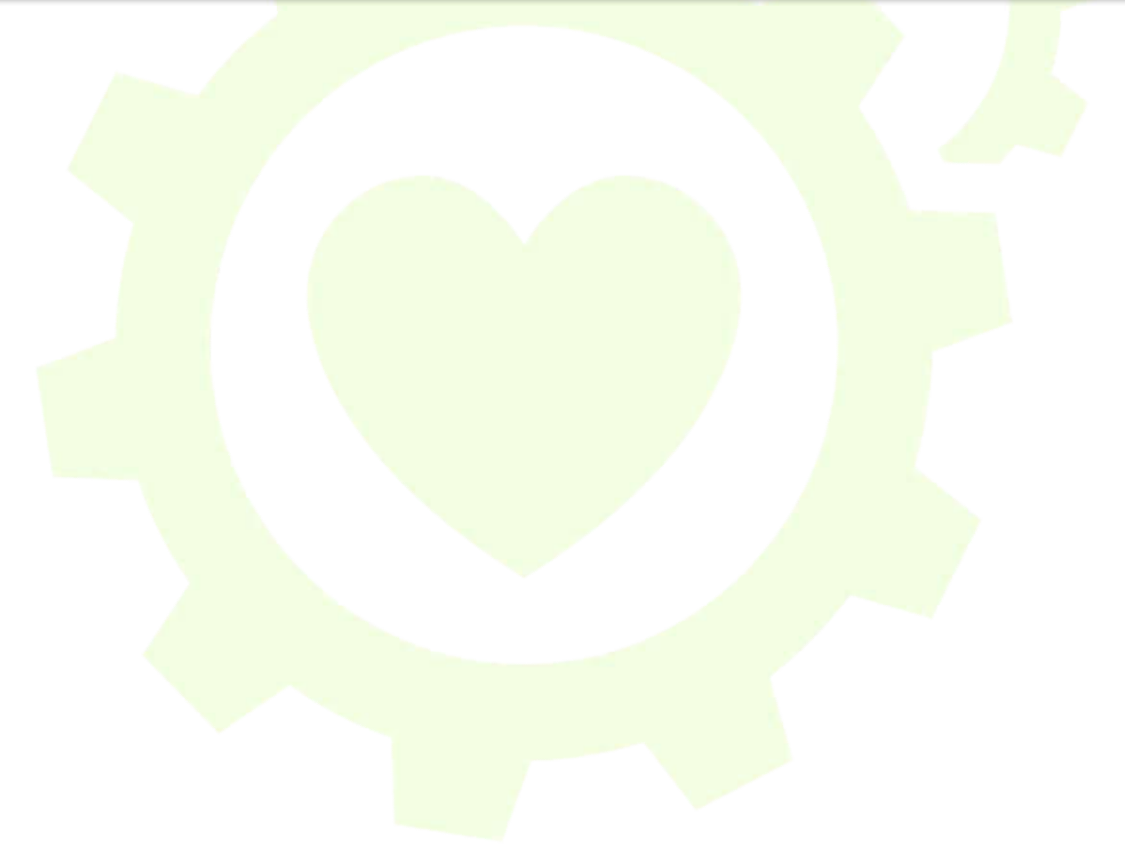

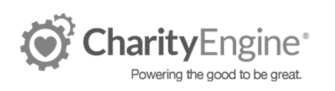

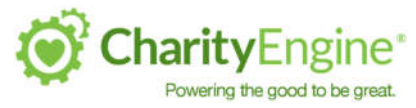

#### Selecting Filters (Defining Your Audience)

Adding fields as a filter works identically to adding it as a field. Simply drag-and-drop the filters you would like to use to define your audience into the filter section. As you do, you'll need to provide some definitions and values for the query to compare against in order to build your results.

| - Contact    |                         |
|--------------|-------------------------|
| Id           |                         |
| Full Name    |                         |
| Date Created |                         |
| isActive     | 1                       |
| Priority Id  | FILTER 🖬 🍠              |
| Priority     | DDOD FILTED FIELDS HEDE |
| Status Id    | DROP FILTER FIELDS HERE |

For example, if you wanted your query to provide you all Contacts who are Active in the system, accept Email, but do not accept physical mail you would set your filters as pictured below:

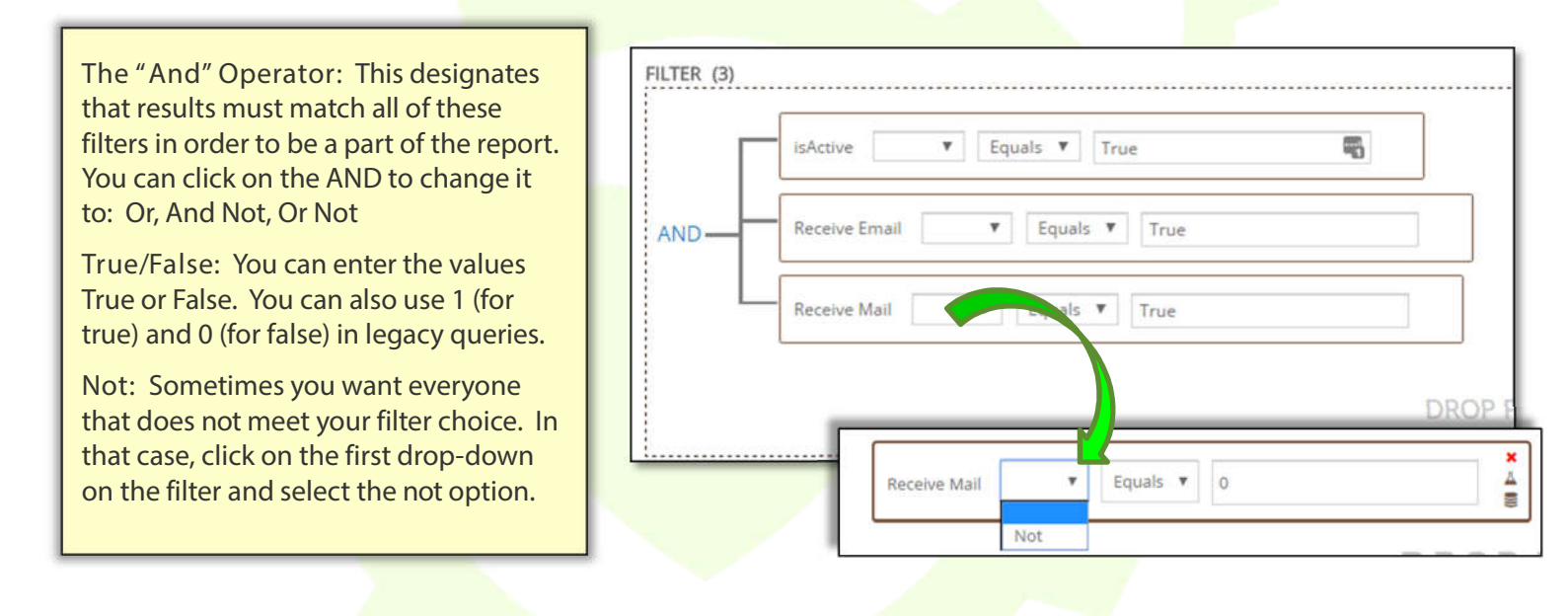

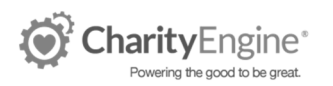

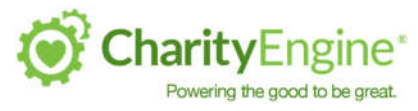

#### **Dynamic Filters**

For on-going reporting, some filters need to become subjective rather than objective (i.e. you want the dates for "Last Week" rather than a specific 7 day date range that doesn't move in further repetitions of the report.

Selecting the Formula beaker icon switches this filter over to a subjective stance.

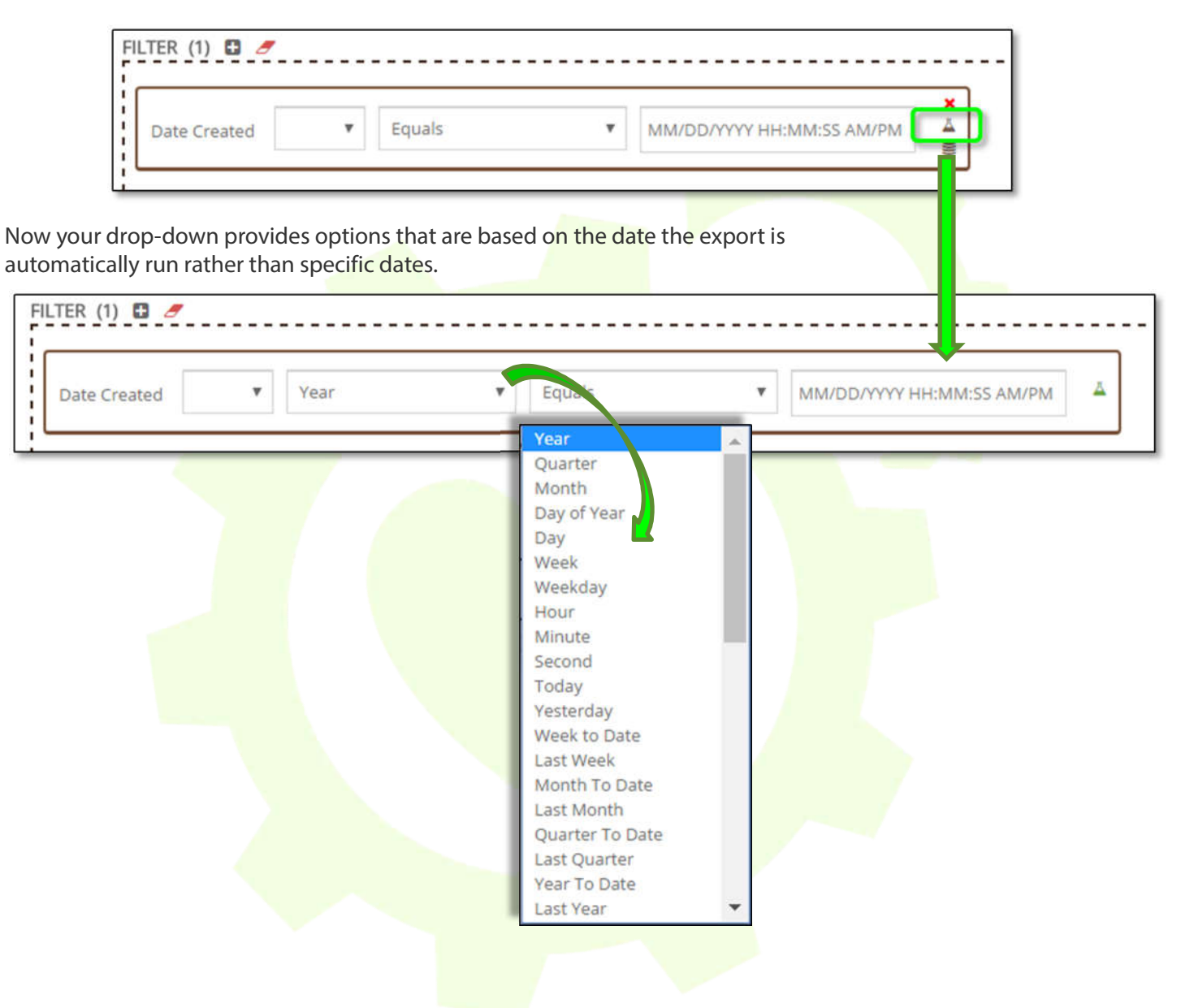

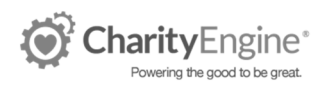

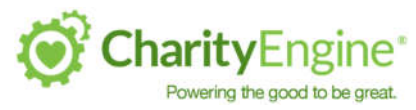

#### Advanced Filter Sets

In more complex queries, the And operator may not be appropriate for all of the filters. Since it means that the results must meet all of the listed criteria, it prevents you from looking at multiple sets of data in the same report. In the legacy query builder, we addressed this by using parenthesis to note the sets of filters and the query would apply them from inside the parentheses outward.

In this interface, we use a much similar concept. These are filter groups that you can create and easily modify.

In the example below, there is an advanced set of filters that looks for all confirmed transactions that have not been refunded or voided that come from two different forms. Because each transaction in CharityEngine can only be tied to one form, the standard And operator for these two filters prevents any results from display. Use the + button to add a filter set, and then add the form filters to that set.

Click on the operator to change it to the Or operator.

| FILTER (2) |                                                      |
|------------|------------------------------------------------------|
| OR-        | form Id T Equals T enter number or list (e.g. 1,2,3) |
|            | form Id Fquals Finter number or list (e.g. 1,2,3)    |
|            | DROP FILTER FIELDS HERE                              |
|            | DROP FILTER FIELDS HERE                              |

The additional filters –the ones that apply to all the transactions from either form- are placed outside of the field set with the And operator.

| )            |                                                        |  |
|--------------|--------------------------------------------------------|--|
| OR-          | Form Id T Equals T enter number or list (e.g. 1,2,3)   |  |
| Γ L          | Form Id 🛛 👻 Equals 👻 enter number or list (e.g. 1,2,3) |  |
| Payment Co   | nfirmed True                                           |  |
| Voided or Ri | sfunded Y Equals Y Faise                               |  |
|              | DROP FILTER FIELDS HERE                                |  |

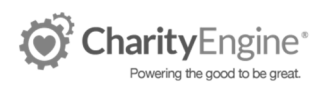

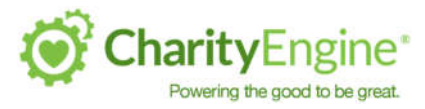

#### Preview the Query

At the bottom of the query page is an option to run a dynamic preview. The legacy system required you to save the query and do a full export in order to preview your data; this is no longer the case. Click on the arrow in the pane to run the query as it stands above.

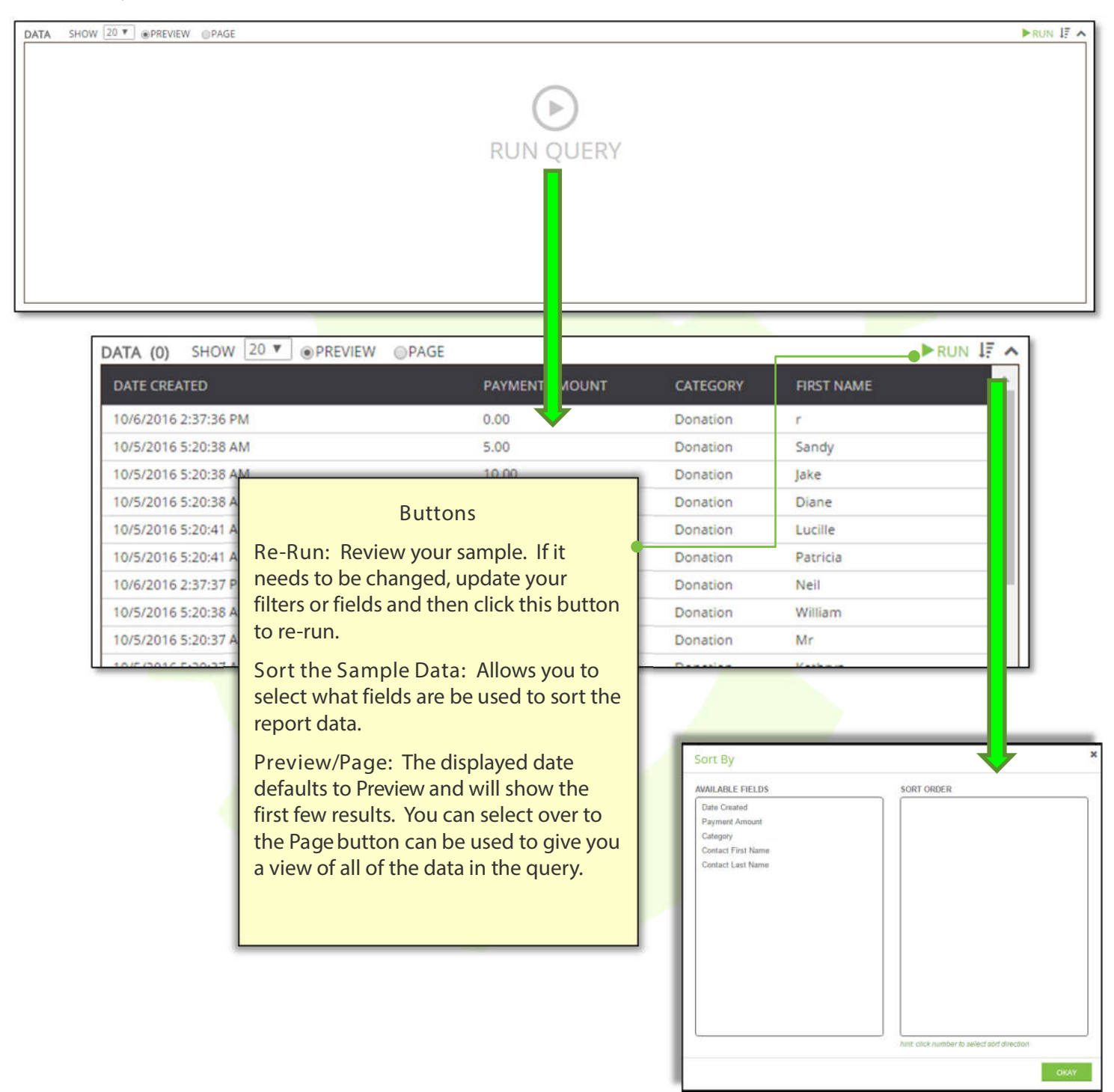

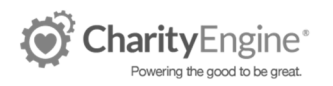

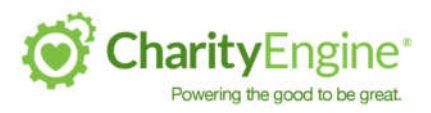

#### Save the Query

Click the Save button on the topright of the query screen. Provide the name for the query and a brief description.

We do highly recommend including a description to that the purpose of the query can be quickly identified.

Once you've entered this information, click Save & Close.

| Query Settings |                          |
|----------------|--------------------------|
| Name           |                          |
| Description    |                          |
|                |                          |
|                | 6                        |
|                | CANCEL SAVE & CLOSE SAVE |

#### **Immediate Functions**

In addition to setting up an export after finalizing the query, you can use the down arrow beside the Save button. You can use this export the data immediately (even without saving the query) as well as jump to other options.

| SAVE -          |  |  |  |  |  |
|-----------------|--|--|--|--|--|
| Clear All       |  |  |  |  |  |
| New Query       |  |  |  |  |  |
| Export Data     |  |  |  |  |  |
| Mail Initiative |  |  |  |  |  |
| Email Blast     |  |  |  |  |  |
| Automated Email |  |  |  |  |  |
|                 |  |  |  |  |  |

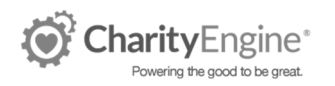

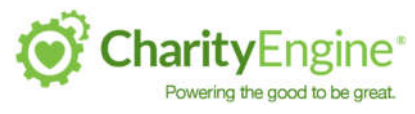

## Exporting a Query

From you Dashboard, select the Automation & Workflow option.

| CharityEngine                | Q famh.                       |                                                 |
|------------------------------|-------------------------------|-------------------------------------------------|
| GUICKLING -                  | BIS Sandbox Dashboard         |                                                 |
| 1 Contesta                   | 111170014, 11.3335.444        | \$256,690                                       |
| 11 Donations                 | dr Live Feedr                 | Otave State =================================== |
| 🕞 Cinquigne                  | Reations ( )                  | Response Channes + Online \$3                   |
| burn 4                       | 10<br>11                      | Meil 10                                         |
| alle Advocecy                |                               | Word of Moudh 50                                |
|                              | 62                            |                                                 |
| Chardwordtes &<br>Logistics  | 27                            | 80 90 140                                       |
| Accounting                   |                               |                                                 |
| Analytica                    | Hilbhan                       | and the feature of a                            |
| en Automation &<br>Michilton | November 2014 C 3             |                                                 |
| usternit Technit             | Seen Mon Toe Weel Thu Prr Set | Salar States                                    |
| Halp Cuntur                  |                               |                                                 |

# From the General category, choose the Queries option.

| General         | Contacts              | n Opportunities |
|-----------------|-----------------------|-----------------|
| Queries         | Merge Contacts        | Stages          |
| Data Enrichment | De-Dupe People        | Tracks          |
| Import & Export | De-Dupe Organizations | Steps           |
| Scheduler       | Merge History         | Types           |
| See more »      |                       | See more »      |

Locate the query you wish to export using the filter or the Advanced Filter. From the right-hand action column, select Export.

| Арр        | t Database        | C Last Week       | \$                                    |                            |          |          |                                                        |
|------------|-------------------|-------------------|---------------------------------------|----------------------------|----------|----------|--------------------------------------------------------|
| ID         | NAME              | түре              | TOTALS                                | SCHEDULES                  | DATE     | LAST RUN | ACTIONS                                                |
| 8413       | Testing FTP       | Contacts          | Results: 0<br>Filters: 1<br>Fields: 5 | Campaigns: 0<br>Exports: 1 | 4/6/2017 |          | Export<br>Provew                                       |
| 8398       | Patrick's GR EVNT | Grassroots Events | Results: 0<br>Filters: 1<br>Fields: 5 | Campaigns: 0<br>Exports: 0 | 4/4/2017 |          | Email Blast<br>Copy<br>Edic<br>Edic (legacy)<br>Delete |
| Display 10 | 20 50 100 500     |                   | 1 to 2 of 2                           |                            |          |          | First F Email Settings Last<br>Schedule                |

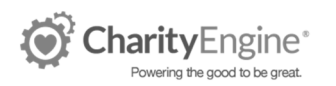

From the Job Type drop-down, select the Export option and then click the Next button.

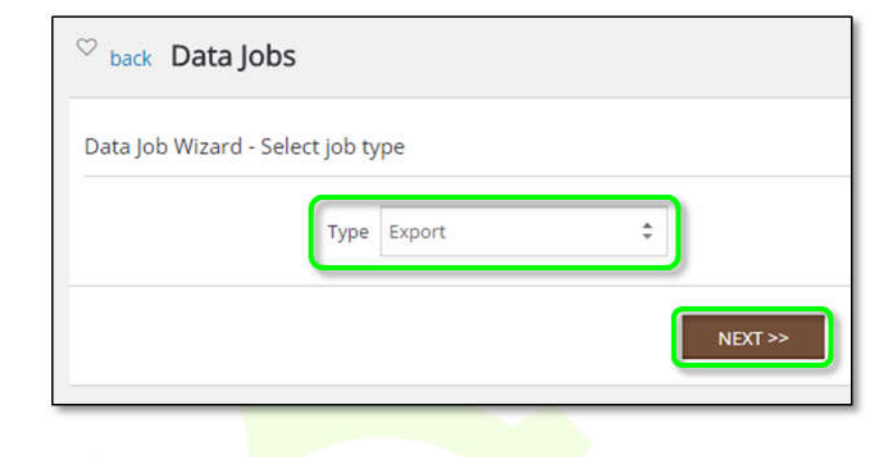

The query displays in the drop-down window. Double-check to make sure the correct query is selected and then click the Next button.

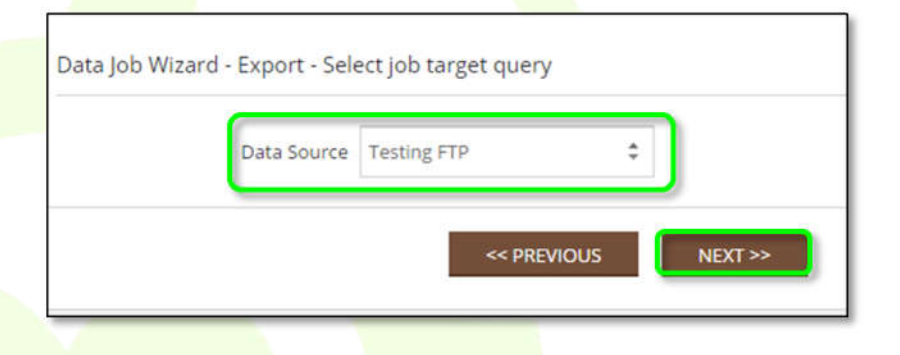

Next, select the data format the export. Click the Next button.

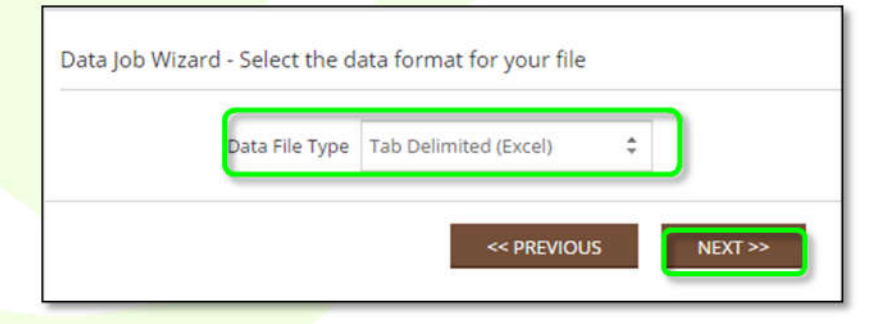

Notifications can be sent when the export job has been completed, and the file can be included. Your address loads by default, but any address can be included. Enter than and click the Add button. Once all the addresses have been added, click the Next button.

| Email Address     |   | ADD             |
|-------------------|---|-----------------|
| Notification List |   | Remove Selected |
|                   | - |                 |

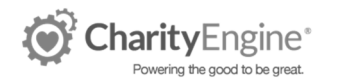

Query Builder User Guide

Provide a name for the export job. You can also enter the file name format to ensure that the file comes out with a name specific to this job rather than a generic export name.

Best Practice Tip: Name your Export the same as your query. This makes it easier to locate in the future!

| N            | lame  |    |                      |
|--------------|-------|----|----------------------|
|              | Start | Ø  |                      |
| Descri       | ption |    |                      |
|              |       |    |                      |
|              |       | Ŀ. |                      |
| File Name Fo | rmat  | T. | (tor example ^^MM^^/ |
| FTP SETTINGS |       |    |                      |

Review the settings and click Finish.

| Data Job Wizard - Please conf | irm your job settings and click finish to start |
|-------------------------------|-------------------------------------------------|
| Туре                          | Export                                          |
| Export From                   | Custom Query (Testing FTP)                      |
| Name                          | test                                            |
| Start                         | 4/11/2017 3:03:55 PM                            |
| File Name Format              |                                                 |
| Data File Type                | Tab Delimited (Excel)                           |
|                               | <                                               |

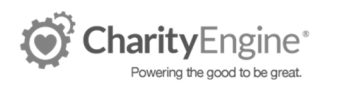

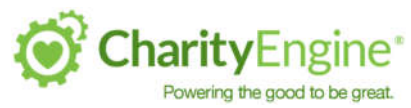

Please note, you are brought back to the list of queries while the export process runs. In order to download your file, select the Import & Export section.

| CharityEngine              | Q Search                              |                   |                      |                         |               |   |          |
|----------------------------|---------------------------------------|-------------------|----------------------|-------------------------|---------------|---|----------|
| QUICK LINKS Y              | ∍ <sup>©</sup> <sub>back</sub> Import | /Export Job       | 5                    |                         |               |   |          |
| Automation &<br>Workflow Q | ACTIVE FILTERS: De                    | nte: 04/01/2017 O | to: 04/11/2017 11:59 | pm O Auto Created: no O |               |   |          |
| General                    | Туре                                  | Status            |                      | User                    | Dates         |   |          |
| General                    | 🔽 Import 💟 Expo                       | rt                |                      | \$                      | Month to Date | • |          |
| Queries                    |                                       |                   |                      |                         |               |   |          |
| Data Enrichment            |                                       |                   |                      |                         |               |   |          |
|                            | ID                                    | туре              | USER                 | DETAILS                 |               |   | STATU5   |
| Import & Export            |                                       |                   |                      |                         |               |   |          |
| Scheduler                  | 187151                                | Export            | Chris R Bryant       | Name: test              |               |   | Finished |
|                            |                                       |                   |                      | Data Source:            | Testing FTP   |   |          |
| Change Logs                |                                       |                   |                      | Pile Formac.            | LACEI         |   |          |
|                            |                                       |                   |                      |                         |               |   |          |

Your export is listed along with any other recent exports. Check the status column. If you export is not listed as Finished you'll need to refresh the page every few minutes to update the export's status. Once set to Finished you'll be able to use the right-hand action column and select Download. To pull the record in your set format.

From here, you can also schedule the query to run on a regular basis.

| ID         TYPE         USER         DETAILS         STATUS         DETAILS         ACTIONS           187151         Export         & Chris R Bryont         Name: text<br>Data Source: Testing FTP<br>File Format: Excel         Finished         Size: 4         4/11/2017.         Size: 4         4/11/2017.           186045         Import         & BIS Global         Name: dfdf<br>Destination: People         Finished         Size: 1         4/7/2017         Down | Type   | Status<br>Export | User           | Dates     Month to Date                                      |          |                                               |            |                   |
|----------------------------------------------------------------------------------------------------|--------|------------------|----------------|--------------------------------------------------------------|----------|-----------------------------------------------|------------|-------------------|
| 187151     Export     AC Chris & Bayant:     Name: test<br>Data Source: Testing FTP<br>File Format: Excel     Finished     Size: 4     4/11/2017.       186045     Import     & BIS Global     Name: dfdf<br>Destination: People     Finished     Size: 1     4/7/2017                                                                                                    | ID     | TYPE             | USER           | DETAILS                                                      | STATUS   | DETAILS                                       | DATE       | ACTIONS           |
| 186045 Import ▲BIS Global Name: dfdf Finished Size: 1 4/7/2017<br>Destination: People Bad: 0                                                                                                    | 187151 | Export           | Chris R Bryant | Name: test<br>Data Source: Testing FTP<br>File Format: Excel | Finished | Size: 4                                       | 4/11/2017. | Schedule<br>Rerun |
| Dupes: 0<br>Processed: 1                                                                                                    | 186045 | Import           | A BIS Global   | Name: dfdf<br>Destination: People                            | Finished | Size: 1<br>Bad: 0<br>Dupes: 0<br>Processed: 1 | 4/7/2017   | Download          |

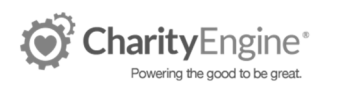

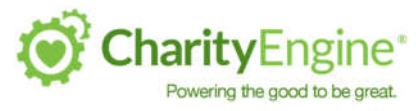

#### Scheduling an Export

Once you have built a query and created the first export, you can set the export to run on a regular basis.

#### Setting a New Schedule

To set up a new schedule, use the export you created for your query. On the right-hand column, select the Schedule option.

| ID                               | TYPE                                 | USER                                              | DETAILS                                                         | STATUS   | DETAILS     | DATE      | ACTIONS  |
|----------------------------------|--------------------------------------|---------------------------------------------------|-----------------------------------------------------------------|----------|-------------|-----------|----------|
| 187151                           | Export                               | Chris R Bryant                                    | Name: test<br>Data Source: Testing FTP<br>File Format: Excel    | Finished | Sizer 4     | 4/11/2017 | Schedule |
| 186045                           | Import                               | BIS Global                                        | Name: dfdf                                                      | Finished | Size: 1     | 4/7/2017  | Rerun    |
|                                  |                                      |                                                   |                                                                 |          |             |           | Download |
|                                  |                                      |                                                   |                                                                 |          |             |           |          |
| nter a n<br>lis parti<br>formati | ame for t<br>icular sch<br>ion click | his schedule. Yo<br>edule, if desired.<br>Create. | u may set a start and end date for<br>Once you have entered the | Gen      | eral        |           |          |
|                                  |                                      |                                                   |                                                                 |          | Active      | 🔘 yes     | no       |
| est Pra<br>nd Que                | ctice Tip:<br>ry!                    | Keep the name                                     | the same as the associated Export                               |          | * Name      |           |          |
|                                  |                                      |                                                   |                                                                 |          | Data Job    | 187151    |          |
|                                  |                                      |                                                   |                                                                 |          | Start Date  |           | 0        |
|                                  |                                      |                                                   |                                                                 |          | End Date    |           | 0        |
|                                  |                                      |                                                   |                                                                 |          | Description |           |          |
|                                  |                                      |                                                   |                                                                 |          |             |           |          |
|                                  |                                      |                                                   |                                                                 |          |             |           |          |
|                                  |                                      |                                                   |                                                                 |          |             |           |          |

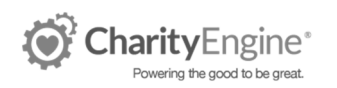

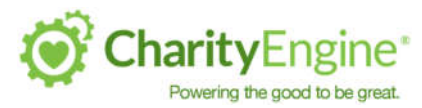

Once you've created the schedule, you are able to view a new tab. Click the Triggers tab to set the frequency of this report.

Select the interval you want from the first drop-down (Week, Month, etc.) and then select the specific point within that interval (Sunday, 1<sup>st</sup> of the month, etc.). Click Add.

| eneral | Triggers |    |                                       |           |
|--------|----------|----|---------------------------------------|-----------|
| Select | Week     | ÷. | Sunday                                | \$<br>ADD |
|        |          | ,  | · · · · · · · · · · · · · · · · · · · |           |

#### Updating a Schedule

Schedules live in their own place in the Automation & Workflow application. You can alter the schedule by navigating to that page and locating your schedule. (Clicking Schedule from the export file creates a new schedule. It does not alter the existing one).

Locate the schedule you wish to manage. From the right-hand action column select the Manage option.

| Automation &<br>Workflow Q                                           | Туре                                                     | td<br>\$ Search                 |        | Name<br>Search |                                                                    | Dates<br>All          | \$    |                  |
|----------------------------------------------------------------------|----------------------------------------------------------|---------------------------------|--------|----------------|--------------------------------------------------------------------|-----------------------|-------|------------------|
| General 🗸                                                            |                                                          |                                 |        |                |                                                                    |                       |       |                  |
| Queries                                                              | ID NAME                                                  |                                 | TYPE   | DETAIL         |                                                                    | TRIGGERS              | DATES | ACTIONS          |
| Data Enrichment                                                      | 1107                                                     |                                 | -      | Data Sauran 1  | Tastian ETD                                                        | 0                     |       |                  |
| Import & Export                                                      | 1107 best                                                |                                 | Export | Active: Yes    | resung FTP                                                         | <sup>o</sup>          |       |                  |
| Scheduler                                                            |                                                          |                                 |        | Email Delivery | r: No                                                              |                       |       | Manage<br>Delete |
| This allows you to ch<br>updating the triggers<br>any needed changes | ange the end dat<br>s, if needed. Onc<br>, click Update. | e as well as<br>e you have made |        | General        | Triggers<br>Active<br>* Name<br>Data Job<br>Start Date<br>End Date | yes<br>test<br>187151 | no    | 0                |

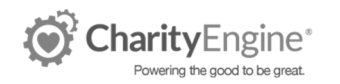

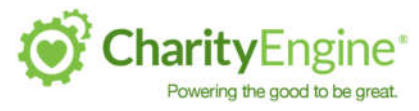

#### **Export Job Email Settings**

Once you have set up the schedule, the export provides the options to detail to whom reports should be sent.

From the Export's right-hand action column, select Settings.

| 197151       Export       Lap Chris R Bryant       Name: test:       Finished       Size: 4       4/11/2017                                                                                                    | ID                                       | TYPE                                                  | USER                                                                  | DETAILS                                           |                   | STATUS              | DETAILS                      | DATE         | ACTIONS              |              |
|----------------------------------------------------------------------------------------------------|------------------------------------------|-------------------------------------------------------|-----------------------------------------------------------------------|---------------------------------------------------|-------------------|---------------------|------------------------------|--------------|----------------------|--------------|
| Name: Populates with the name assigned to this<br>export.<br>Email List: Populates within anyone already set to<br>receive email notifications. You can add additional<br>emails by separating with a comma.<br>File Name Format: Populates with the export's<br>settings, but can be updated.<br>Email Delivery Settings: Expand this section to<br>mark if the report should be sent as an attachment<br>and to assign a read/write password for the file.<br>In order to maintain PCI compliance, a read<br>password should be included on any files that<br>contain personal information of your contacts.                                                                                                 | 187151                                   | Export                                                | Chris R Bryant                                                        | Name: test<br>Data Source: Te<br>File Format: Exc | esting FTP<br>cel | Finished            | Size: 4                      | 4/11/2017    | Schedule             |              |
| Name: Populates with the name assigned to this export.         Email List: Populates within anyone already set to receive email notifications. You can add additional emails by separating with a comma.         File Name Format: Populates with the export's settings, but can be updated.         Email Delivery Settings: Expand this section to mark if the report should be sent as an attachment and to assign a read/write password for the file.         In order to maintain PCI compliance, a read password should be included on any files that contain personal information of your contacts.         File Name Format         (for exam         File Name Format         Email Delivery Settings |                                          |                                                       |                                                                       |                                                   |                   |                     |                              |              | Download<br>Settings |              |
| Email List: Populates within anyone already set to receive email notifications. You can add additional emails by separating with a comma.   File Name Format: Populates with the export's settings, but can be updated.   Email Delivery Settings: Expand this section to mark if the report should be sent as an attachment and to assign a read/write password for the file.   In order to maintain PCI compliance, a read password should be included on any files that contain personal information of your contacts.   Email Delivery Settings:   Export As Email Attachment   * Attachment Read Password                                                                                                 | Name: Po<br>export.                      | pulates with tl                                       | ne name assigned to                                                   | o this                                            | Gene              | ral Email           |                              |              |                      |              |
| File Name Format: Populates with the export's settings, but can be updated.   Email Delivery Settings: Expand this section to mark if the report should be sent as an attachment and to assign a read/write password for the file.   In order to maintain PCI compliance, a read password should be included on any files that contain personal information of your contacts.   File Name Format   Contain personal information of your contacts.  Export As Email Attachment  Attachment Read Password                                                                                                    | Email List<br>receive em<br>emails by s  | : Populates wi<br>nail notificatior<br>separating wit | thin anyone already<br>ns. You can add add<br>h a comma.              | set to<br>itional                                 |                   | Start D             | * Name test<br>ate/Time 04/1 | 1/2017 03:05 | pm 🥝                 |              |
| Email Delivery Settings: Expand this section to<br>mark if the report should be sent as an attachment<br>and to assign a read/write password for the file.<br>In order to maintain PCI compliance, a read<br>password should be included on any files that<br>contain personal information of your contacts.                                                                                                    | File Name<br>settings, b                 | Format: Pop<br>ut can be upda                         | ulates with the expo<br>ated.                                         | ort's                                             |                   | De                  | scription                    |              |                      |              |
| In order to maintain PCI compliance, a read<br>password should be included on any files that<br>contain personal information of your contacts.                                                                                                    | Email Deli<br>mark if the<br>and to assi | ivery Settings<br>e report shoulc<br>ign a read/writ  | : Expand this section<br>be sent as an attack<br>e password for the f | n to<br>nment<br>ile.                             |                   |                     |                              |              |                      |              |
| Email Delivery Settings      Export As Email Attachment     Attachment Read Password      Attachment Neite Deserved                                                                                                    | In order to<br>password<br>contain pe    | maintain PCI<br>should be incluersonal information    | compliance, a read<br>uded on any files tha<br>ation of your contac   | at<br>ts.                                         |                   | File Name           | e Format                     |              |                      | (for example |
| Export As Email Attachment                                                                                                    | с.                                       |                                                       |                                                                       |                                                   | <b>•</b> E        | mail Delivery Set   | tings                        |              |                      |              |
| * Attachment Read Password                                                                                                    |                                          |                                                       |                                                                       |                                                   |                   | Export As Email Att | achment                      |              |                      |              |
| Attachment Micite Decruped                                                                                                    |                                          |                                                       |                                                                       |                                                   |                   | * Attachment Read P | assword                      |              |                      |              |
| Attachment write Password                                                                                                    |                                          |                                                       |                                                                       |                                                   |                   | Attachment Write P  | assword                      |              |                      |              |

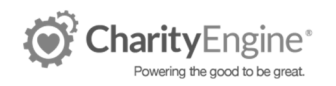